# **PRS-950**

# SERVICE MANUAL

# Ver. 1.0 2010.10

US Model Canadian Model

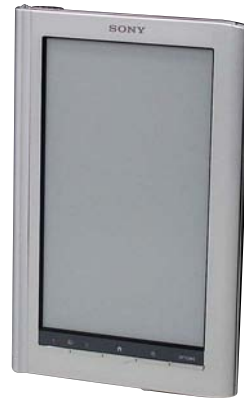

#### Note:

Be sure to keep your PC used for service and checking of this unit always updated with the latest version of your anti-virus software. In case a virus affected unit was found during service, contact your Service Headquarters.

#### **SPECIFICATIONS**

#### Model name

PRS-950

#### Power source

Built-in rechargeable battery: 3.7 V DC AC adapter: 5.0 V DC, 1,500 mA USB communication: Hi-Speed USB (USB 2.0 compliant)

#### Battery life (continuous playback)

Maximum Battery: Approx. 20,000 continuous page turns

- when reading only \* Measured using a text based content in ePub format and a
- fully charged battery, consecutive page-turns at approximately one second per page under the recommended operating temperature. Actual battery life
- may vary based on usage patterns and individual device.

#### User available capacity

Approx. 1.4 GB after initial setting Depending on size of pre-loaded excerpts, available memory capacity may vary.

#### Operating/charging temperature

41°F to 95°F (5°C to 35°C)

#### Dimensions (w/h/d)

Approx. 5 1/8 × 7 7/8 × 13/32 inches (128 × 200 × 9.6 mm) Mass

Approx. 9 6/10 oz. (273 g)

#### Display:

7.1" (180.98 mm) diagonal electrophoretic display 600 × 1,024 pixel, 0.151 × 0.153 pixel/mm 16-level gray scale

#### Mobile network:

HSPA/WCDMA 850/900/1900/2100 MHz GPRS/EDGE 850/900/1800/1900 MHz Wi-Fi:

802.11b / g compliant

#### Expansion slots

Memory Stick PRO Duo<sup>™</sup> slot, SD card slot AC Adapter for Reader (PRSA-AC1)

- Output: 5.0 V DC, 1.500 mA
- Input: 100 240 V AC, 50/60 Hz, 0.2 A
- Operating/Charging temperature: 41°F to 95°F (5°C to 35°C)
- Dimensions (w/h/d): Approx. 1 7/16 × 2 7/8 × 1 5/16 inches (Approx. 36 × 70 ×
- 33 mm) Mass: Approx. 1.76 oz. (50 g)
  USB cable length: Approx. 58 1/8 inches (1.5 m)

Design and specifications are subject to change without notice.

#### 9-893-000-01

2010J05-1 © 2010 10

#### Sony Corporation Published by Sony Techno Create Corporation

The contents of each book pre-loaded on this product are copyrighted works, edited with the cooperation of the publisher. Copyright laws prohibit copyrigh the data of this product or the contents of this manual (illustrations, related documents, etc.) in whole or in part without the permission of the copyright holder. Additionally, use of the data of this product or the contents of this manual is not allowed without Sony's permission except for the contents of this manual is not allowed without Sony's permission except for per uncorted without prior consent of the copyright holder. Accordingly, Memory Sick's media with content protected image or data can be only used within the law.

 Sony, the Sony logo, "BBeB", "Reader", "Reader Daily Edition" and their logos are either trademarks or registered trademarks of Sony Corporation. **\_** 

- NEUROP STIEK ~, "Memory Stick," Memory Stick PRO Duo," "Memory Stick PRO-HG Duo," "Memory Stick Duo," Memory Stick Micro", "M2," MagicGate" and their logos are trademarks of Sony Corporation. Bistream is a registered trademark, and Dutch, Font Fusion, and Swiss are trademarks, of Bistream inc. Microsoft, Windows, Windows Vista and Windows Media are trademarks or registered trademarks of Microsoft Corporation in the United States and / or other roumtrias
- Countries.
   Macintosh and Mac OS are trademarks of Apple Inc., registered in the U.S. and
- Metanoisi nar metanoisi and metanoisi and a second second s
- MFEG Layer-3 audio coding technology and patents licensed from Fraumhefer IIS and Thomson.
   This product includes software developed by the OpenSSL Project for use in the OpenSSL Toolkit, Inttp://www.apenssl.org/l.Cogryingtor 1998-2008 The OpenSSL Project. All rights reserved. This product includes software written by Tim User State (Toolkes software written by Tim UserVersenare). This product includes software written by Tim UserVersenare Written by Tim UserVersenare Written by Tim UserVersenare Written by Tim UserVersenare Written by Tim UserVersenare Written by Tim UserVersenare Written by Tim UserVersenare Written by Tim Versenare Written by Tim Versenare Written by Tim Written Versenare Written by Written Written W

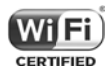

All other system names and product names appearing in this document are the registered trademarks or trademarks of their respective owners. Further, the trademark <sup>w</sup> and registered trademark <sup>\*</sup> symbols are not indicated throughout this document.

Program ©2010 Sony Corporation Documentation ©2010 Sony Corporation

# **DIGITAL BOOK READER**

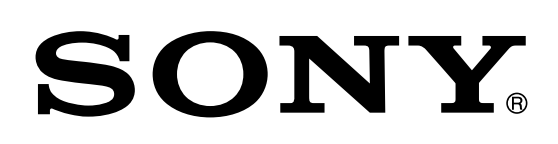

#### FLEXIBLE CIRCUIT BOARD REPAIRING

- Keep the temperature of soldering iron around 270 °C during repairing.
- Do not touch the soldering iron on the same conductor of the circuit board (within 3 times).
- Be careful not to apply force on the conductor when soldering or unsoldering.

#### CAUTION

Danger of explosion if battery is incorrectly replaced. Replace only with the same or equivalent type.

#### TABLE OF CONTENTS

| 1.    | SERVICING NOTES                 | 3  |
|-------|---------------------------------|----|
| 2.    | DISASSEMBLY                     |    |
| 2-1.  | Disassembly Flow                | 4  |
| 2-2.  | Cover Antenna                   | 4  |
| 2-3.  | Panel Rear Block                | 5  |
| 2-4.  | Battery Block Assy (BAT1)       | 5  |
| 2-5.  | HP Board                        | 6  |
| 2-6.  | Ornament (B) (Assy)             | 6  |
| 2-7.  | Ornament (T) Assy               | 7  |
| 2-8.  | LED Board                       | 7  |
| 2-9.  | Card Assy (Fox Miniature) (WW1) | 8  |
| 2-10. | WWAN Antenna (ANT1)             | 8  |
| 2-11. | MAIN Board                      | 9  |
| 2-12. | Main Block Assy                 | 10 |
| 3.    | TEST MODE                       | 11 |
| 4.    | EXPLODED VIEWS                  |    |
| 4-1.  | Rear Panel Section              | 15 |
| 4-2.  | Ornament Section                | 16 |
| 4-3.  | Main Section                    | 17 |
| 4-4.  | Front Panel Section             | 18 |
| 5.    | ACCESSORIES                     | 19 |

#### SAFETY-RELATED COMPONENT WARNING!

COMPONENTS IDENTIFIED BY MARK  $\triangle$  OR DOTTED LINE WITH MARK  $\triangle$  ON THE SCHEMATIC DIAGRAMS AND IN THE PARTS LIST ARE CRITICAL TO SAFE OPERATION. REPLACE THESE COMPONENTS WITH SONY PARTS WHOSE PART NUMBERS APPEAR AS SHOWN IN THIS MANUAL OR IN SUPPLEMENTS PUBLISHED BY SONY.

#### ATTENTION AU COMPOSANT AYANT RAPPORT À LA SÉCURITÉ!

LES COMPOSANTS IDENTIFIÉS PAR UNE MARQUE A SUR LES DIAGRAMMES SCHÉMATIQUES ET LA LISTE DES PIÈCES SONT CRITIQUES POUR LA SÉCURITÉ DE FONC-TIONNEMENT. NE REMPLACER CES COMPOSANTS QUE PAR DES PIÈCES SONY DONT LES NUMÉROS SONT DON-NÉS DANS CE MANUEL OU DANS LES SUPPLÉMENTS PUBLIÉS PAR SONY.

# SECTION 1 SERVICING NOTES

#### NOTE THE EACH BOARDS REPAIRING

The mount parts on each boards installed in this set cannot exchange with single. When the each boards are damaged, exchange the entire mounted board.

#### NOTE OF REPLACING THE COMPLETE MAIN BOARD OR MAIN BLOCK ASSY

Please do the following work when you exchange COMPLETE MAIN board or MAIN BLOCK ASSY.

- **Note:** INK INDICATOR 7inch ELEMENT is included in MAIN BLOCK ASSY.
- Write VCOM: Refer to "20. Write VCOM" on page 14.
- REWRITING THE LUT: Refer to this page.

#### **REWRITING THE LUT**

As for INK INDICATOR 7inch ELEMENT, the parameter that rewrites the screen of each lot number is different. This parameter is called LUT (Look Up Table).

When replacing the complete MAIN board or MAIN BLOCK ASSY (including INK INDICATOR 7inch ELEMENT) you need to rewrite the LUT.

However, rewriting is not required if the lot number is the same. **Note:** LUT is written in IC2003 on the MAIN board.

Refer to the following for the "How to enter the test mode" and "How to change the LUT".

#### • How to enter the test mode

- 1. Connect the set to PC by the USB cable.
- 2. The file for the test mode is copied under the "READER" drive.
- **Note:** Confirm the method of obtaining the file for test mode to each service headquarters.
- 3. Remove the set from PC. Then, the power supply automatically becomes on.
- 4. Confirm "Test Mode Available" is displayed on the screen.

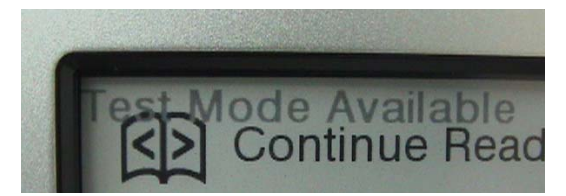

- 5. Press the key as following order.
  - $[\textcircled{e}] \to [\clubsuit] \to [\textcircled{e}] \to [\clubsuit]$
- 6. After a while, indicate the test mode menu, enter the test mode.

#### · Releasing the test mode

Slide the [POWER] key for 5 seconds or more to turn the power off. Then, delete the file copied in "How to enter the test mode" from the "READER" drive.

#### · How to change the LUT

- Confirm the lot number of INK INDICATOR 7inch ELE-MENT referring to the figure below.
- **Note:** The lot number disappears when the MAIN board is assembled. Record the lot number in the memo etc. before assembling the MAIN board.

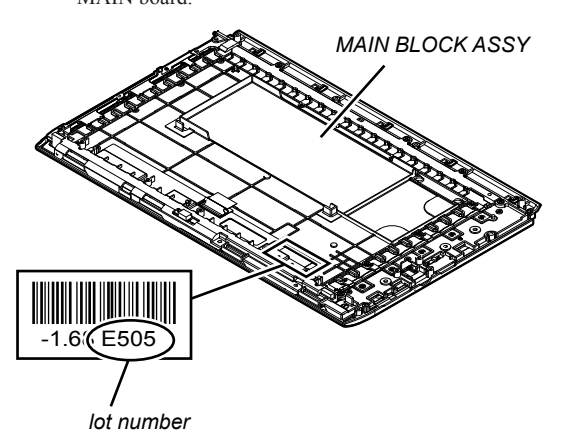

- 2. Confirm the version and the LUT file of LUT corresponding to the lot number to each service headquarters.
- 3. Make the following folder under the "READER" drive.

/Sony Reader/software/data

- 4. Copy the LUT file updated under the folder made in step 3, and change the file name to "lut.bin".
- 5. The current LUT version displayed at the lower side of "Update Waveform" on test mode menu 1

(Example: "000003020605000218031B321B00" in the figure below).

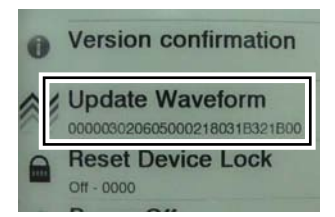

(Example of displaying current LUT version)

- 6. Touch the "Update Waveform" in the test mode menu page 1, it starts rewriting LUT version.
- 7. After about 10 seconds, screen changes into all white.
- 8. Press [RESET] key and reboot the set.
- 9. Enter the test mode again, and confirm LUT version has been updated.

#### Wi-Fi OPERATION CHECK

- MAIN board is replaced.
- WWAN ANTENNA is replaced.
- Cable of WWAN ANTENNA is removed.

In the above-mentioned case, confirm the Wi-Fi operation referring to the following.

#### Procedure:

- 1. Slide the [WIRELESS] switch to ON.
- Touch in order of "Settings" → "Wi-Fi Network Settings" → "Refresh Network List".
- 3. Confirm the Wi-Fi access point is displayed.

# SECTION 2 DISASSEMBLY

• This set can be disassembled in the order shown below.

#### 2-1. DISASSEMBLY FLOW

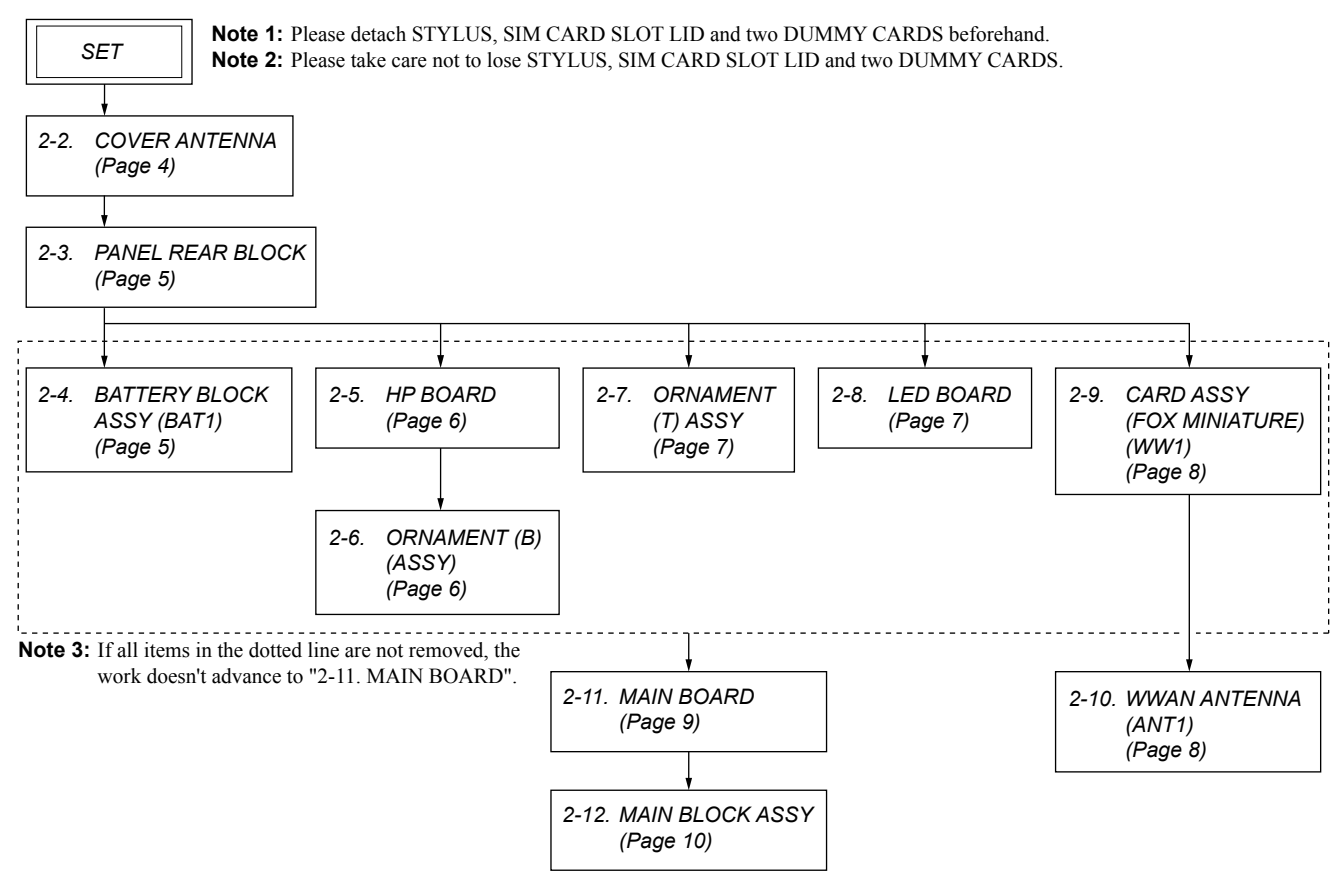

**Note:** Follow the disassembly procedure in the numerical order given.

#### 2-2. COVER ANTENNA

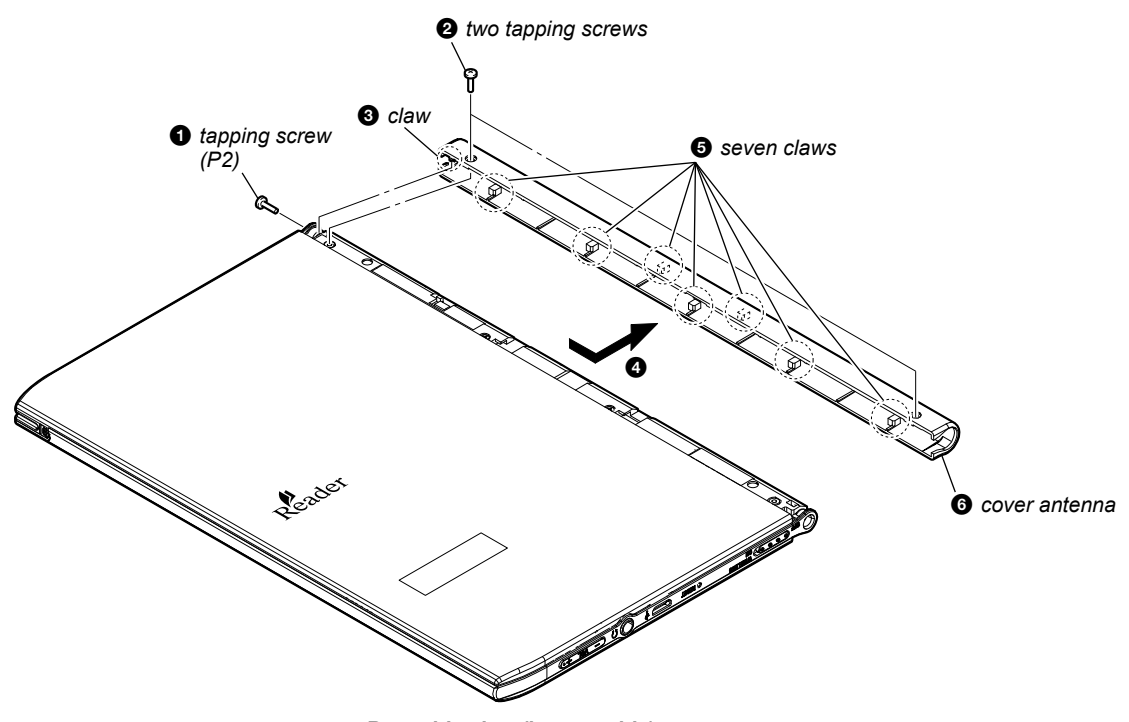

- Rear side view (bottom side) -

#### 2-3. PANEL REAR BLOCK

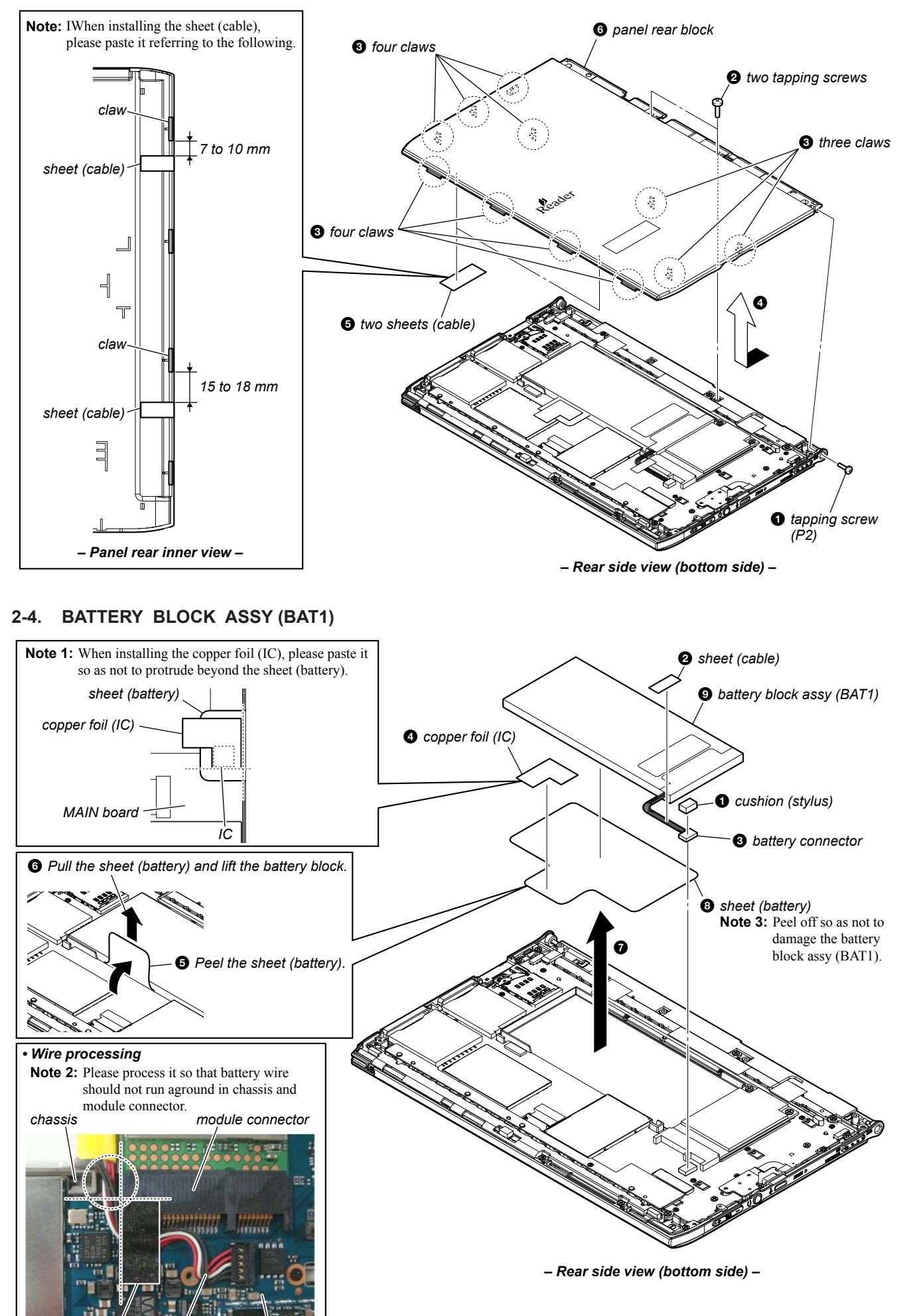

#### 2-5. HP BOARD

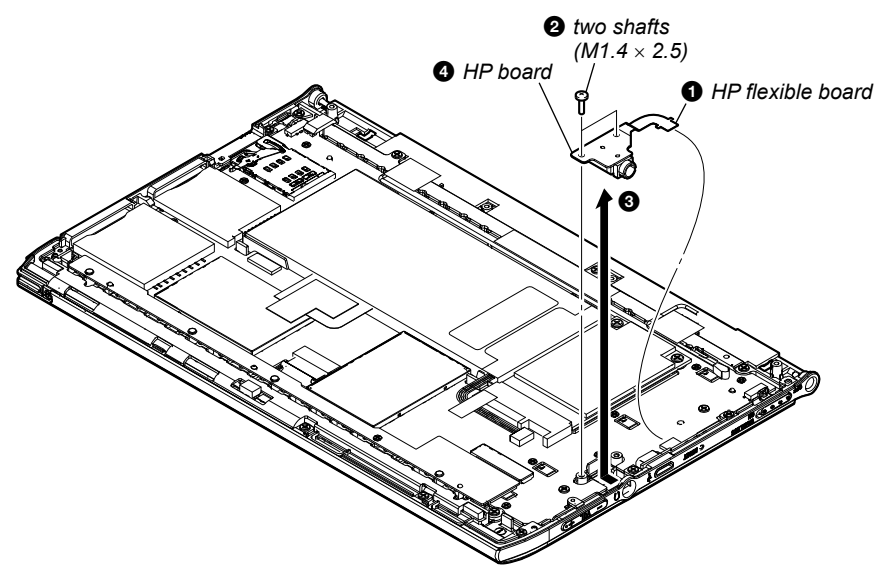

- Rear side view (bottom side) -

#### 2-6. ORNAMENT (B) (ASSY)

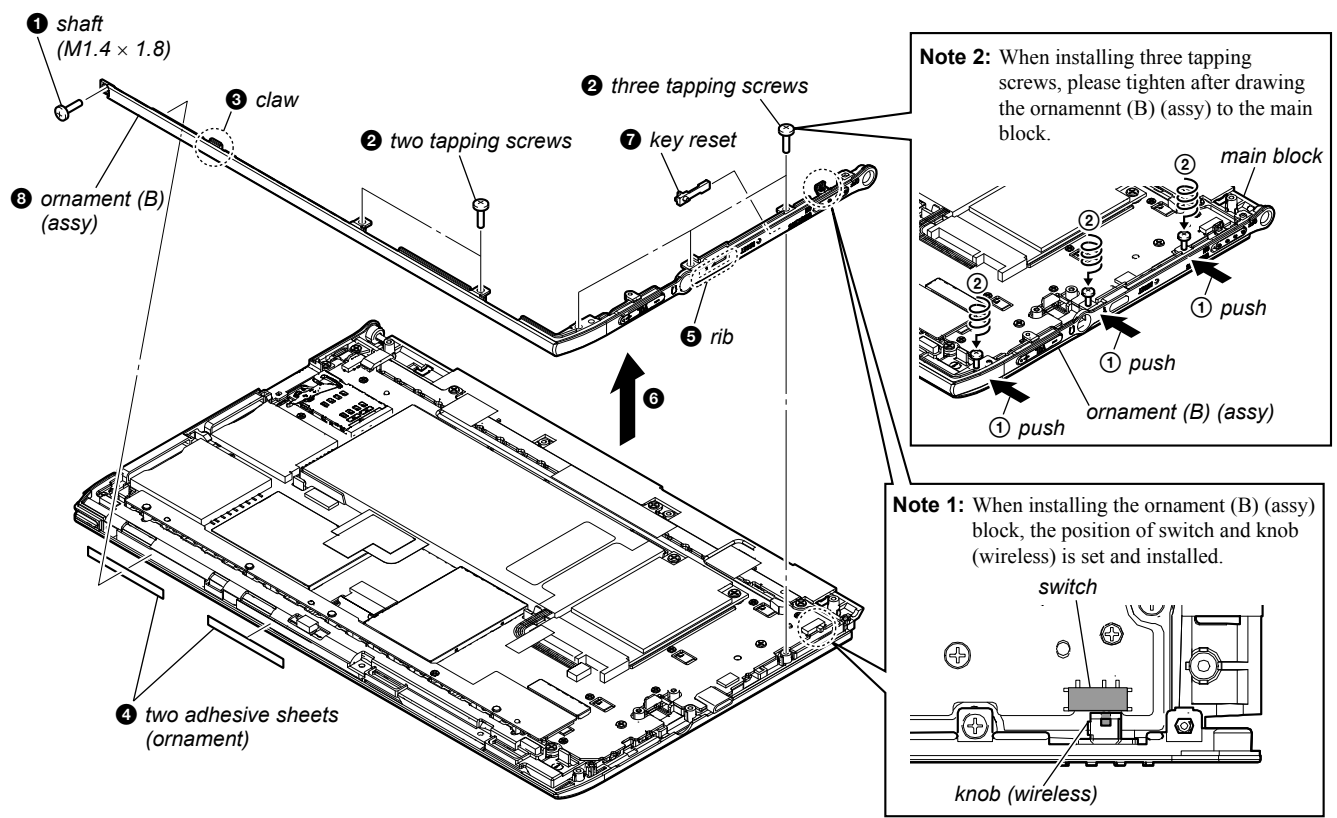

- Rear side view (bottom side) -

#### 2-7. ORNAMENT (T) ASSY

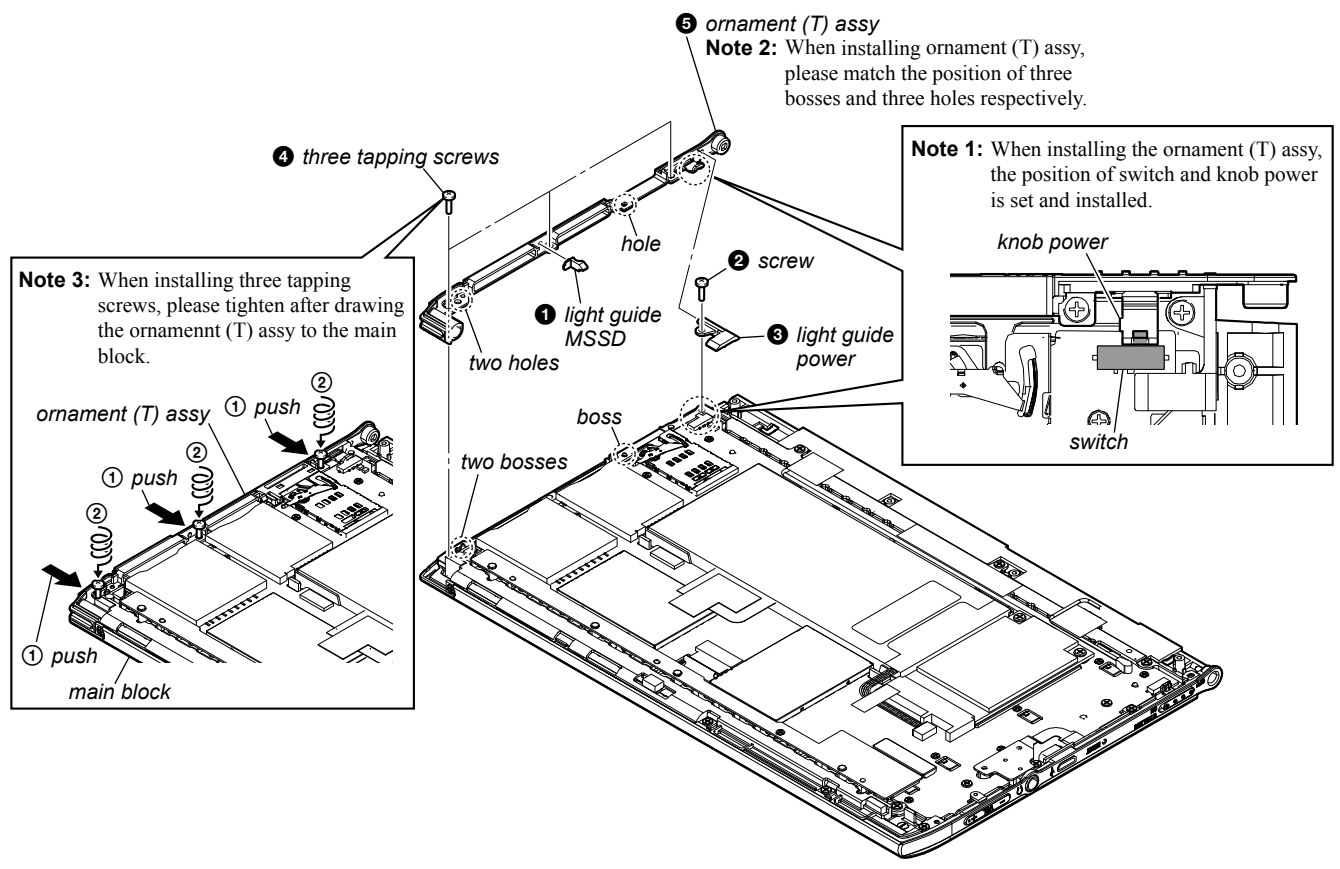

- Rear side view (bottom side) -

#### 2-8. LED BOARD

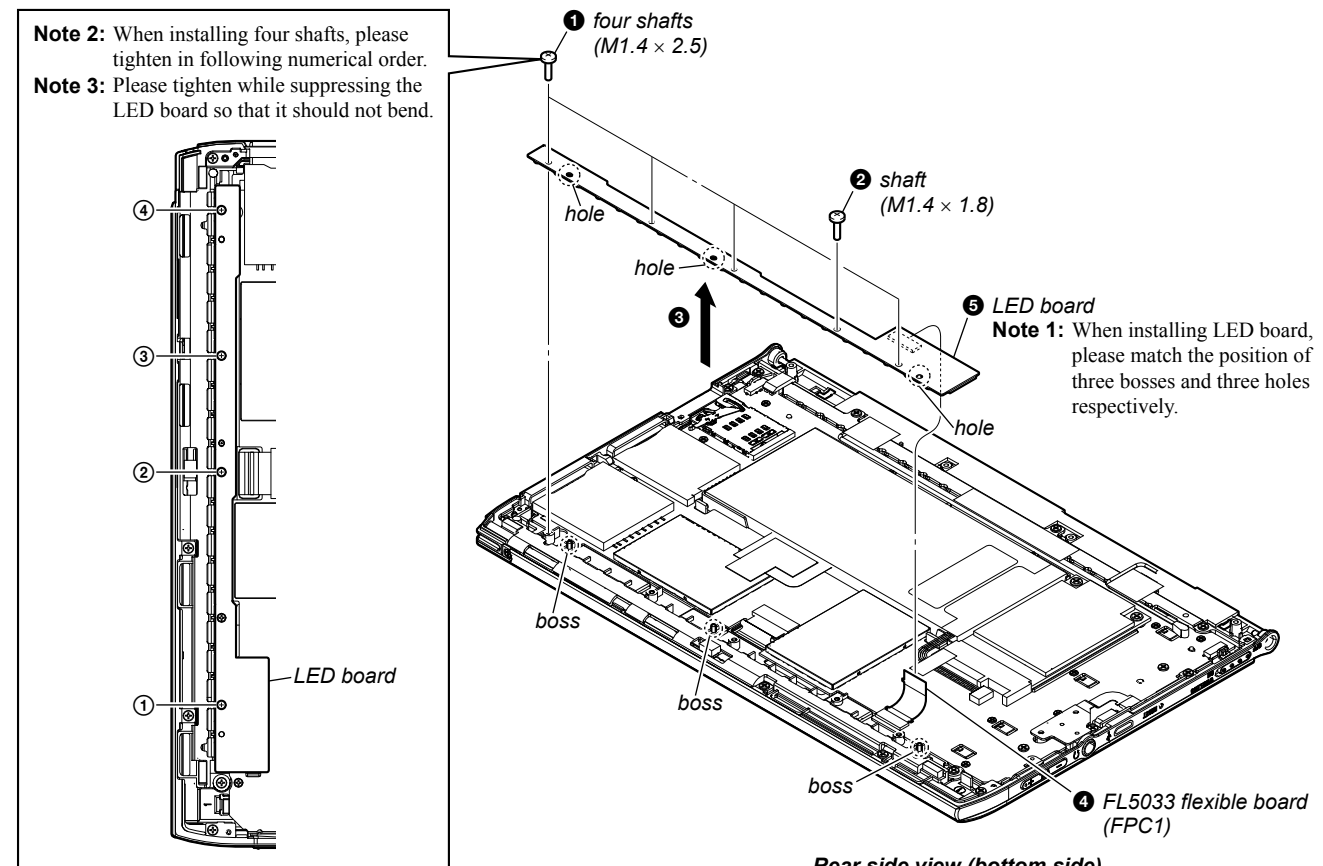

<sup>-</sup> Rear side view (bottom side) -

#### 2-9. CARD ASSY (FOX MINIATURE) (WW1)

Note: When the WWAN antenna cable is removed, refer to "Wi-Fi OPERATION CHECK" (page 3).

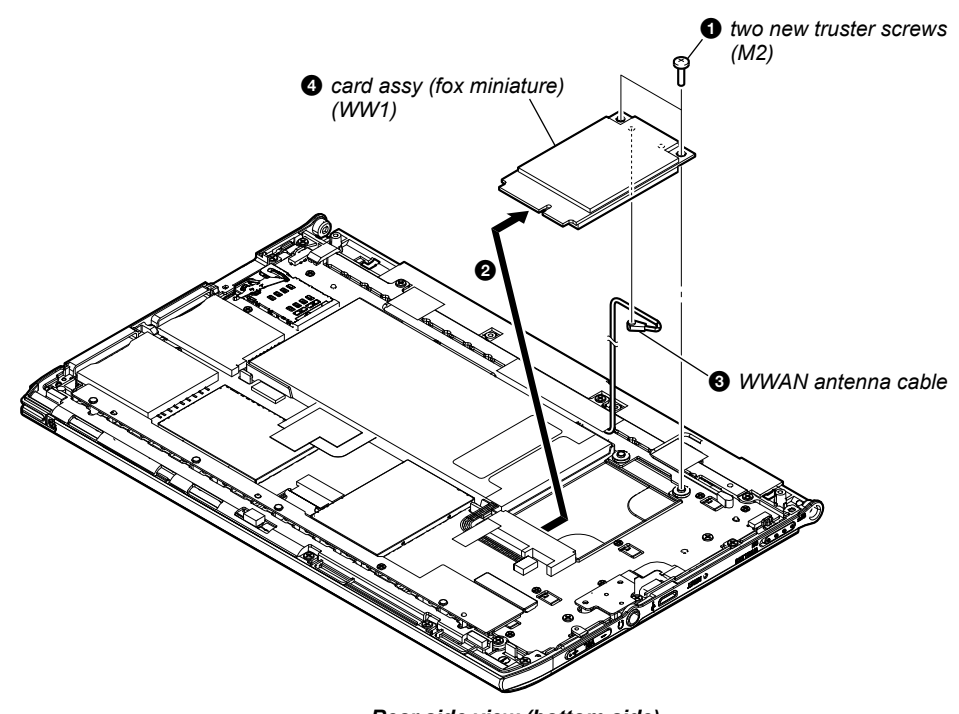

#### - Rear side view (bottom side) -

#### 2-10. WWAN ANTENNA (ANT1)

Note 1: When the WWAN antenna is removed, refer to "Wi-Fi OPERATION CHECK" (page 3).

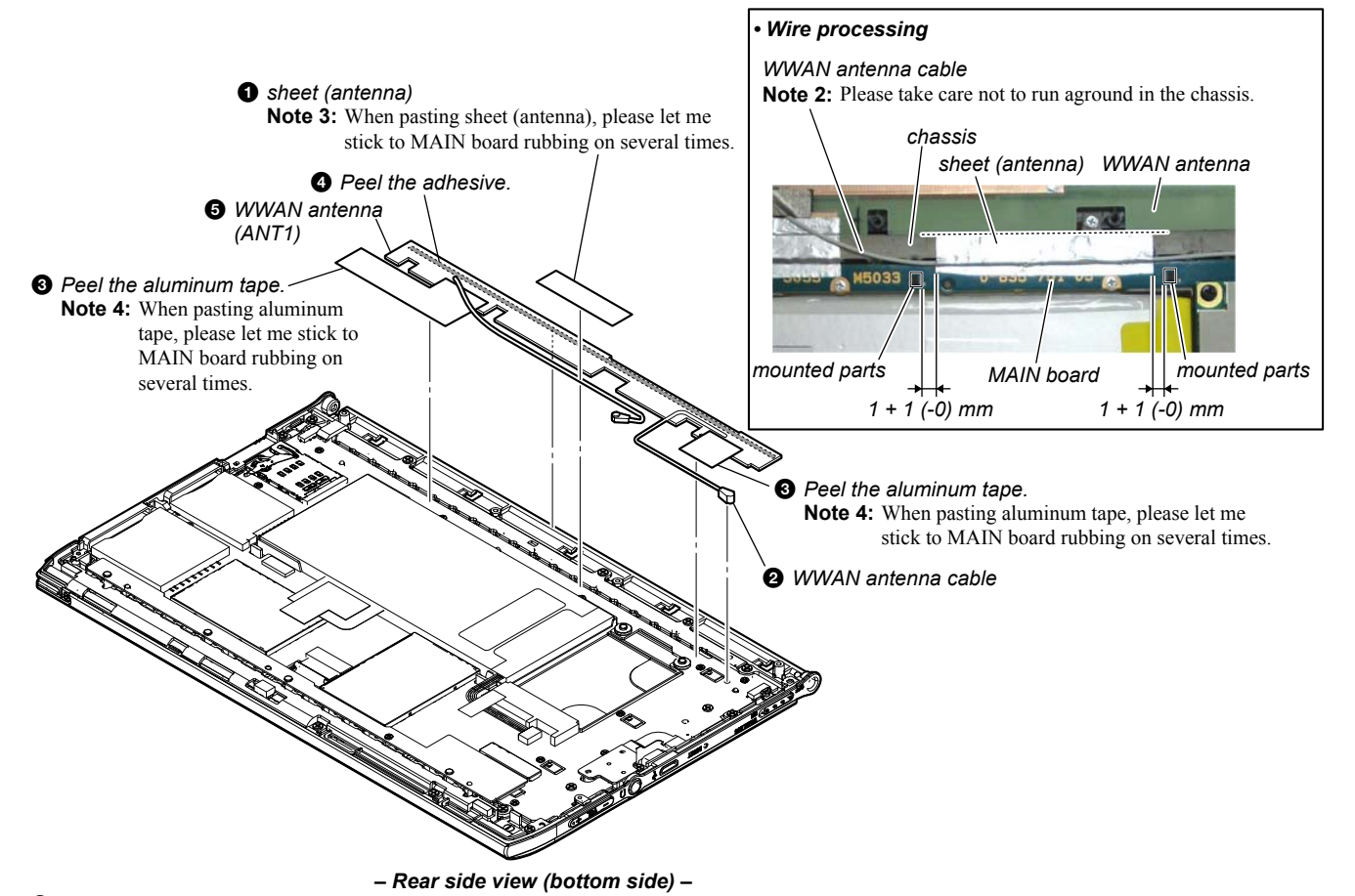

#### 2-11. MAIN BOARD

Note 1: When the MAIN board is removed, refer to "Wi-Fi OPERATION CHECK" (page 3).

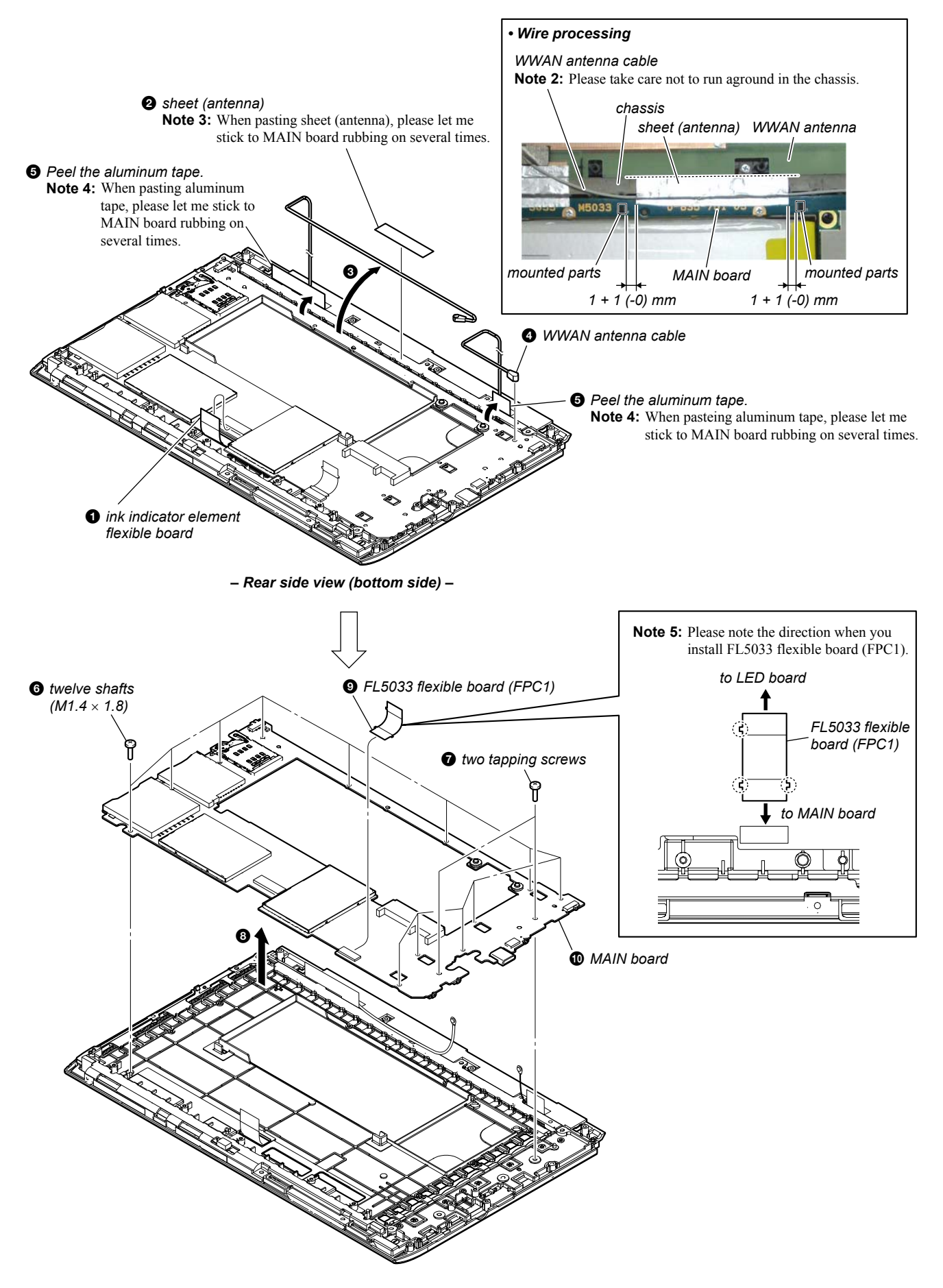

#### 2-12. MAIN BLOCK ASSY

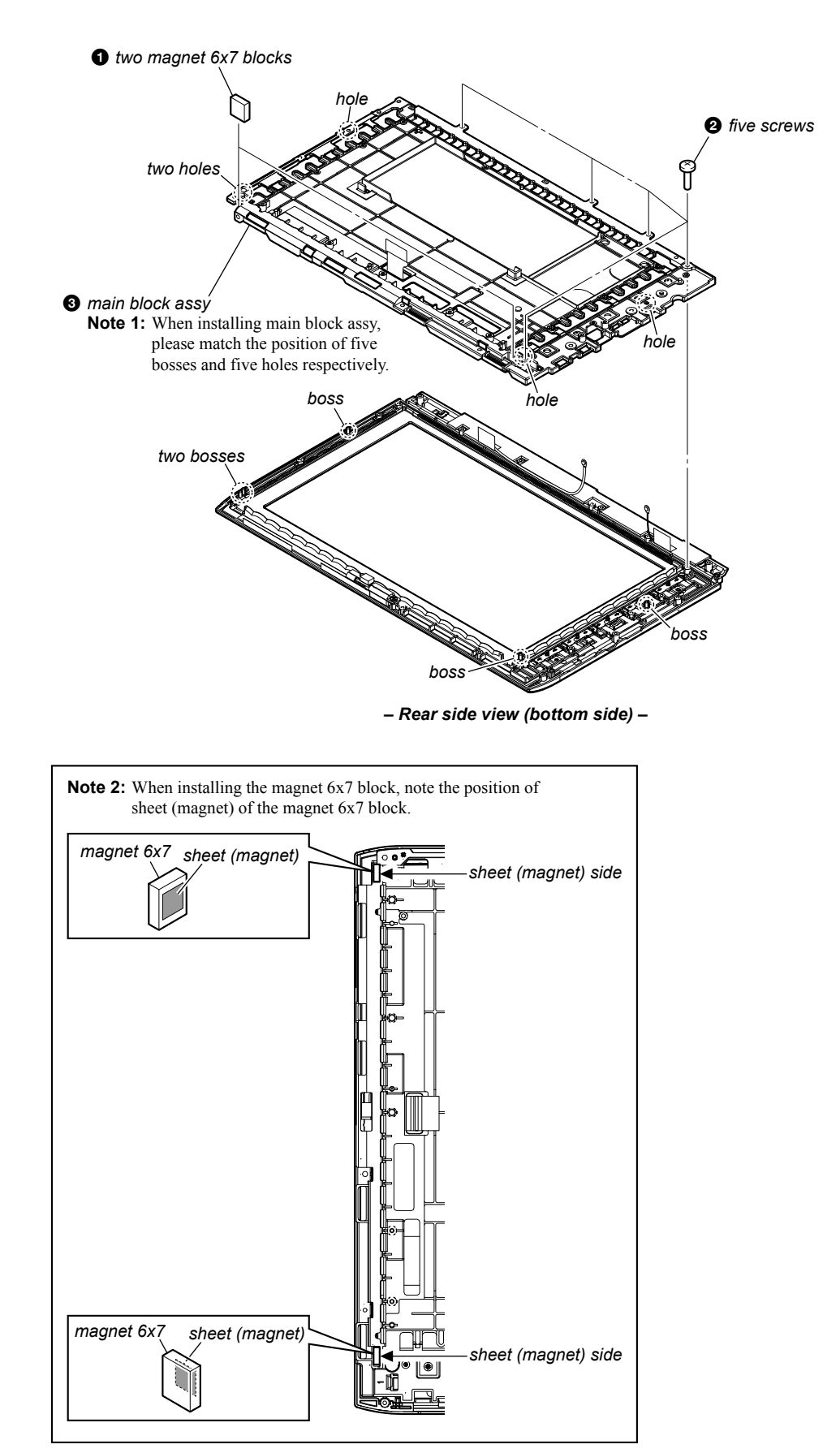

# SECTION 3 TEST MODE

#### HOW TO ENTER THE TEST MODE

- 1. Connect the set to PC by the USB cable.
- 2. The file for the test mode is copied under the "READER" drive.
- **Note:** Confirm the method of obtaining the file for test mode to each service headquarters.
- 3. Remove the set from PC. Then, the power supply automatically becomes on.
- 4. Confirm "Test Mode Available" is displayed on the screen.

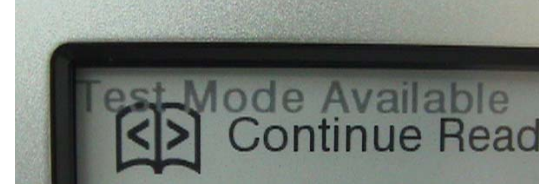

- 5. Press the key as following order.
- $[\textcircled{e}] \to [\clubsuit] \to [\textcircled{e}] \to [\clubsuit]$
- 6. After a while, indicate the test mode menu, enter the test mode.
- Press the [<]/[>] keys, change the test mode menu page 1/page 2.

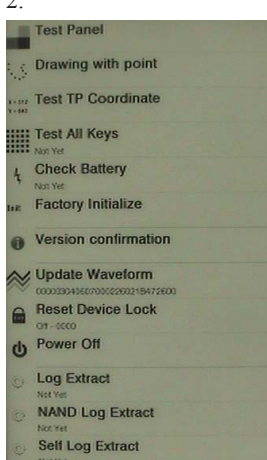

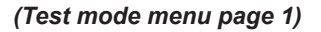

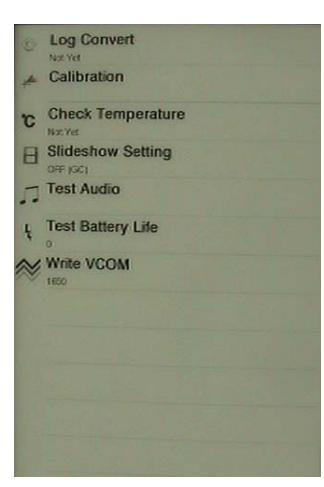

(Test mode menu page 2)

#### RELEASING THE TEST MODE

Slide the [POWER] key for 5 seconds or more to turn the power off. Then, delete the file copied in "How to enter the test mode" from the "READER" drive.

#### OPERATION OF THE TEST MODE

#### 1. Test Panel

#### Procedure:

1. Make the following folder under the "READER" drive.

/Sony Reader/software/images

- 2. Copy the image files under the folder made in step 1.
- 3. Touch the "Test Panel" in the test mode menu page 1.
- The screen is changed into the image files.
- 4. Press the [<]/[>] keys, change the image files.
- Press the [𝔁] key, image file display size change to 600×800 or 500×700.
- If there are no image files, screen is filled with grayscale color. Press the [<]/[>] keys, change the grayscale color.

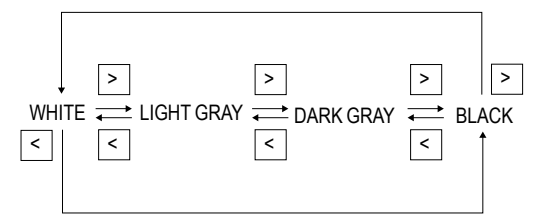

When the setting of "17. Slideshow Setting" is turning on, the image files (or grayscale color) are changes by the automatic operation.

#### **Releasing method:**

Press the  $[\uparrow]$  key, return to the test mode menu 1.

#### 2. Drawing with point

#### **Procedure:**

- 1. Touch the "Drawing with point" in the test mode menu page 1. The screen is changed into the drawing check.
- 2. The scanned coordinate is displayed while dragging.

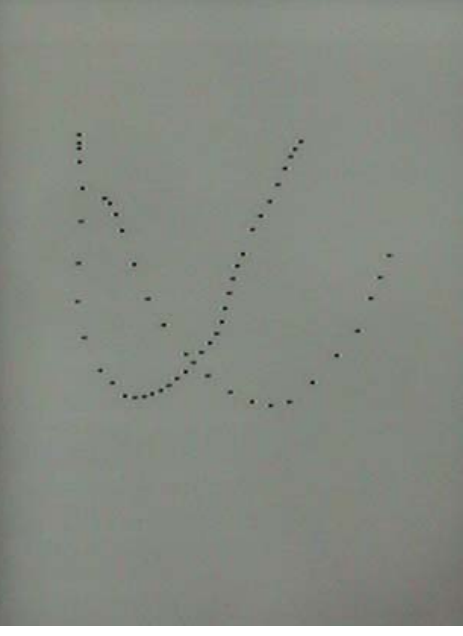

(Screen display)

#### Releasing method:

Press the  $[\uparrow]$  key, return to the test mode menu 1.

## 3. Test TP Coordinate

#### Procedure:

- 1. Touch the "Test TP Coordinate" in the test mode menu page 1. The screen is changed into the touch panel coordinate.
- The scanned coordinate is displayed pen down and pen up. The grid is drawn every 100 pixels. All the touch panel data is recorded in the log file. (pen down, pen move, pen up, pressure)

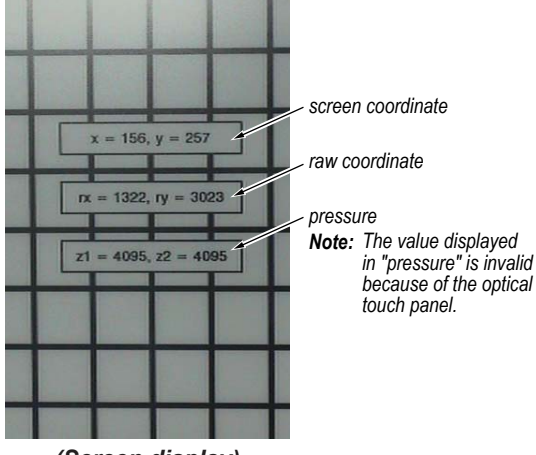

(Screen display)

#### **Releasing method:**

Press the  $[\uparrow]$  key, return to the test mode menu 1.

#### 4. Test All Keys

#### Procedure:

1. Touch the "Test All Keys" in the test mode menu page 1. The screen is changed into the all keys state.

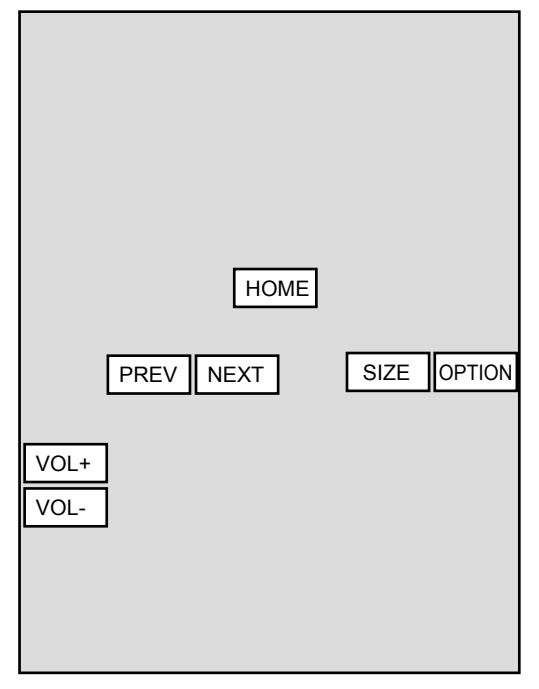

(Screen display)

- 2. Each keys are pressed, the display changed from white into the black.
- 3. It returns to the test mode menu 1 when all buttons are pressed.

#### **Releasing method:**

Press the [OPTION] key for 3 seconds or more, return to the test mode menu 1.

#### 5. Check battery

Touch the "Check battery" in the test mode menu page 1. Display of the right side of "Check battery" on test mode menu changes into the display of the battery level.

#### 6. Factory Initialize

Touch the "Factory Initialize" in the test mode menu page 1. Clean up all the evidence and reset all settings, then shutdown.

# 7. Version confirmation Procedure:

- 1. Touch the "Version confirmation" in the test mode menu page 1.
- 2. Each version of this set are displayed.

Note: "Preload contents version" is not displayed.

Firmware version: 1.0.00.08100 Preload contents version: Preload Partition version: 1.0.00.08100 eDictionary contents version: 1.0.00.07150 Installer Launcher version: 1.0.00.08100

#### (Screen display)

#### **Releasing method:**

Press the  $[\uparrow]$  key, return to the test mode menu 1.

#### 8. Update Waveform

In this mode, it is possible to confirm the variation of LUT and rewrite.

As for INK INDICATOR 7inch ELEMENT, the parameter that rewrites the screen of each lot number is different. This parameter is called LUT (Look Up Table).

When replacing the complete MAIN board or MAIN BLOCK ASSY (including INK INDICATOR 7inch ELEMENT) you need to rewrite the LUT.

However, rewriting is not required if the lot number is the same. **Note:** LUT is written in IC2003 on the MAIN board.

#### **Procedure:**

- 1. Confirm the lot number of INK INDICATOR 7inch ELE-MENT referring to the figure below.
- **Note:** The lot number disappears when the MAIN board is assembled. Record the lot number in the memo etc. before assembling the MAIN board.

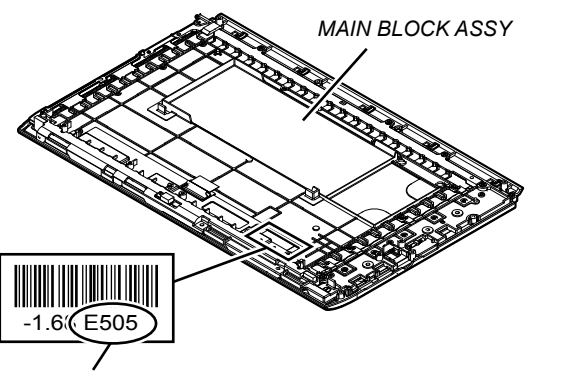

lot number

- 2. Confirm the version and the LUT file of LUT corresponding to the lot number to each service headquarters.
- 3. Make the following folder under the "READER" drive.

#### /Sony Reader/software/data

- 4. Copy the LUT file updated under the folder made in step 3, and change the file name to "lut.bin".
- 5. The current LUT version displayed at the lower side of "Update Waveform" on test mode menu 1

(Example: "000003020605000218031B321B00" in the figure below).

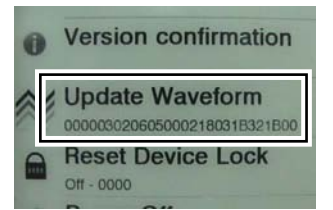

(Example of displaying current LUT version)

- 6. Touch the "Update Waveform" in the test mode menu page 1, it starts rewriting LUT version.
- 7. After about 10 seconds, screen changes into all white.
- 8. Press [RESET] key and reboot the set.
- 9. Enter the test mode again, and confirm LUT version has been updated.

#### 9. Reset Device Lock

The current state of device lock and the password are displayed on the right side of "Reset Device Lock" of test mode menu page 1. Touch the "Reset Device Lock" to reset the device lock.

#### 10. Power Off

Touch the "Power Off" in the test mode menu page 1. After a while, the screen display is changed white, so power is turned off.

#### 11. Log Extract

Touch the "Log Extract" in the test mode menu page 1. The device saves the log files of using right now.

#### 12. NAND Log Extract

Touch the "NAND Log Extract" in the test mode menu page 1. The device saves the log files of using last time before rebooted or shutdown.

#### 13. Self Log Extract

It is the tool for the developer. This mode is not used in servicing.

#### 14. Log Convert

It is the tool for the developer. This mode is not used in servicing.

#### 15. Calibration

**Note:** The calibration need not be executed in this set. There is a possibility that the problem occurs in this set when this item is executed. Never execute this item.

#### 16. Check Temperature

Touch the "Check Temperature" in the test mode menu page 2. Display of the right side of "Check Temperature" on test mode menu changes into the display of the temperature.

#### **17. Slideshow Setting**

Touch the "Slideshow Setting" in the test mode menu page 2, slideshow on/off changes whenever it touch the "Slideshow Setting". The setting is on, next image is shown every 3 seconds.

#### 18. Test Audio

#### Procedure:

1. Make the following folder under the "READER" drive.

/Sony Reader/software/audio

- 2. Copy the audio files under the folder made in step 1.
- 3. Touch the "Test Audio" in the test mode menu page 2. The screen is changed into the audio check.
- 4. Press the [<]/[>] keys, change the audio files.
- 5. Press the [OPTIONS] key, music play or pause.
- 6. Press the [VOL +]/[VOL –] keys, volume level up or down.

#### **Releasing method:**

Press the  $[ \bigstar ]$  key, return to the test mode menu 2. Even if you return to test mode menu, music is still playing. You can "Test Audio" and other things at the same time.

# 19. Test Battery Life Procedure:

1. Make the following folder under the "READER" drive.

/Sony Reader/software/books

- 2. Copy the book contents file supported in this set (ePub, PDF, text, RTF, BBeB) under the folder made in step 1.
- 3. Touch the "Test Battry Life" in the test mode menu page 2.

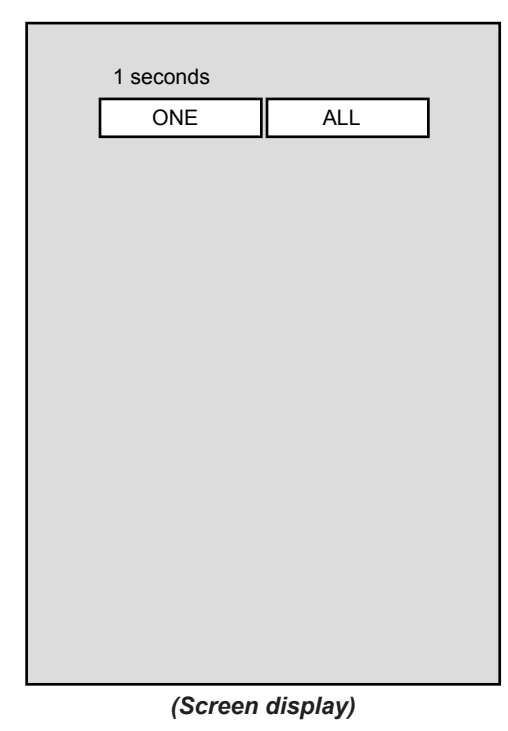

- 4. Touch the "ONE" or "ALL", and the page is turned until the battery runs down.
- Note: The battery have run out if this mode is executed. Release this mode by pressing the [♠] key when you want to stop it on the way.
  - ONE: Page of one book in the copied books is turned.
  - ALL: Page of all book in the copied books is turned.
- 5. Whenever 100 pages are turned, the result is maintained in the following file.

/Sony Reader/software/books/counter

#### **Releasing method:**

Press the  $[\uparrow]$  key, return to the test mode menu 2.

#### 20. Write VCOM

In this mode, the VCOM voltage can be rewritten. The VCOM voltage for INK INDICATOR 7inch ELEMENT varies for each INK INDICATOR 7inch ELEMENT.

When replacing the complete MAIN board or MAIN BLOCK ASSY (including INK INDICATOR 7inch ELEMENT) you need to rewrite the VCOM voltage.

#### Procedure:

- 1. Confirm the VCOM voltage for INK INDICATOR 7inch (L) ELEMENT referring to the figure below.
- Note: The VCOM voltage disappears when the MAIN board is assembled. Record the VCOM voltage in the memo etc. before assembling the MAIN board.

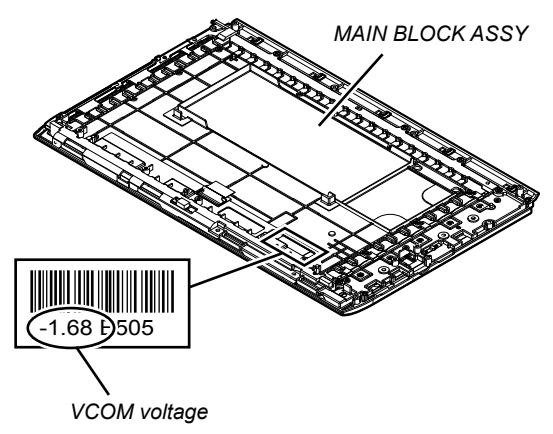

- 2. Make the text file, and write the VCOM voltage confirmed in step 1. The VCOM voltage is described by the unit of mV that omits minus (Write "1680" when it is printed on the label as "-1.68 V"). Then, change the file name to "Vcom.dt".
- 3. Make the following folder under the "READER" drive.

#### /Sony Reader/software/data

- 4. Copy the file made in step 2 under the folder made in step 3.
- 5. The current VCOM voltage displayed at the lower side of "Write VCOM" on test mode menu 2 (Example: "-1.650 V" in the figure below).

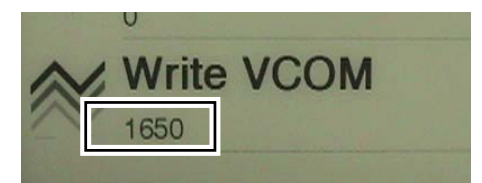

(Example of displaying current VCOM voltage)

- 6. Touch the "Write VCOM" in the test mode menu page 2, it starts rewriting the VCOM voltage.
- 7. Confirm the VCOM voltage has been updated.

## SECTION 4 EXPLODED VIEWS

#### Note:

- -XX and -X mean standardized parts, so they may have some difference from the original one.
- Items marked "\*" are not stocked since they are seldom required for routine service. Some delay should be anticipated when ordering these items.
- The mechanical parts with no reference number in the exploded views are not supplied.
- Color Indication of Appearance Parts Example: KNOB, BALANCE (WHITE) . . . (RED)

Parts Color Cabinet's Color

#### 4-1. REAR PANEL SECTION

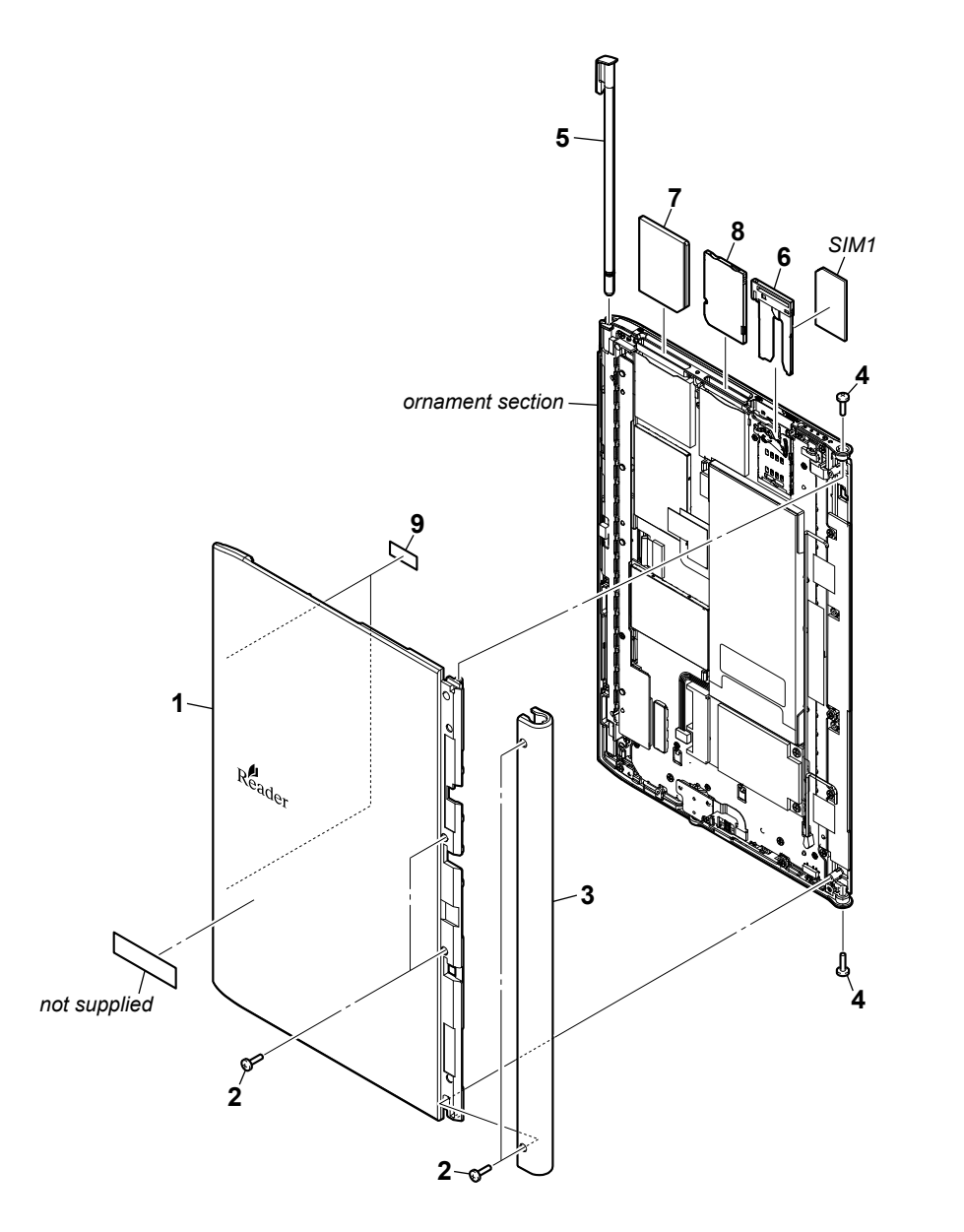

| Ref. No. | Part No.     | Description                | Remark | Ref. No. | Part No.     | Description                         | Remark    |
|----------|--------------|----------------------------|--------|----------|--------------|-------------------------------------|-----------|
| 1        | 4-196-615-11 | PANEL REAR                 |        | 7        | 4-198-978-01 | CARD (SD), DUMMY (for SD card slot) |           |
| 2<br>3   | 4-196-616-11 | COVER ANTENNA              |        | 0        | 4-190-979-01 | (for Memory Stick PRC               | Duo™ slot |
| 4        | 3-080-204-11 | SCREW, TAPPING, P2         |        | 9        | 4-156-278-01 | SHEET (CABLE)                       |           |
| 5        | A-1794-926-A | STYLUS BLOCK ASSY (Stylus) |        | SIM1     | X-2560-950-1 | CARD ASSY, SIM (for SERVICE)        |           |
| 6        | A-1794-930-A | LID (CARD) BLOCK ASSY      |        |          |              |                                     |           |

## 4-2. ORNAMENT SECTION

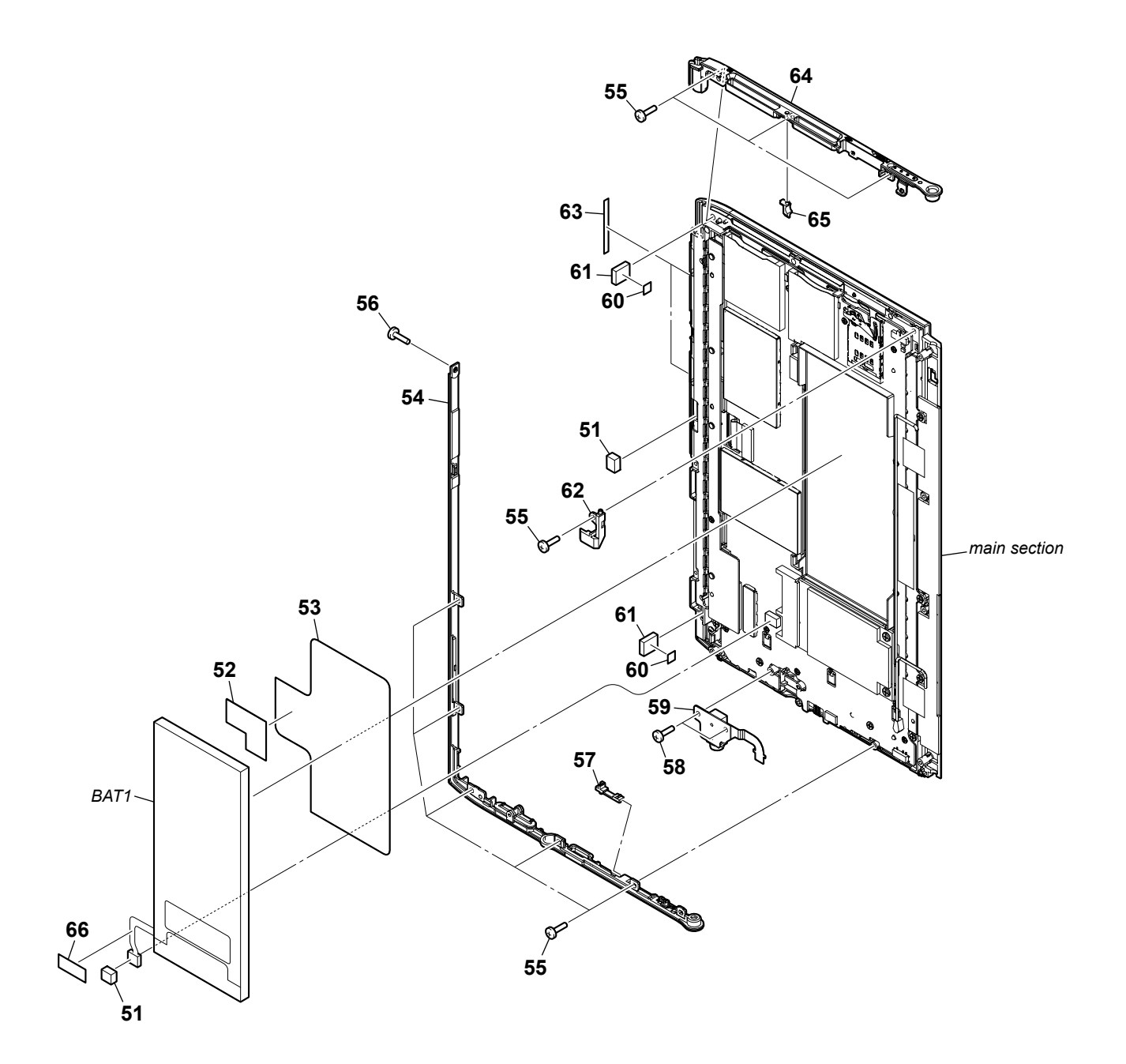

| Ref. No. | Part No.     | Description             | Remark | Ref. No. | Part No.     | Description                | Remark |
|----------|--------------|-------------------------|--------|----------|--------------|----------------------------|--------|
| 51       | 4-259-711-01 | CUSHION (STYLUS)        |        | 60       | 4-155-226-01 | SHEET (MAGNET)             |        |
| 52       | 4-259-712-01 | COPPER FOIL (IC)        |        |          |              |                            |        |
| 53       | 4-199-844-01 | SHEET (BATTERY)         |        | 61       | 4-196-614-01 | MAGNET 6X7                 |        |
| 54       | X-2560-971-1 | ORNAMENT (B) (ASSY)     |        | 62       | 4-196-610-01 | LIGHT GUIDE POWER          |        |
| 55       | 3-078-890-11 | SCREW, TAPPING          |        | 63       | 4-198-971-01 | SHEET (ORNAMENT), ADHESIVE |        |
|          |              |                         |        | 64       | X-2560-970-1 | ORNAMENT (T) ASSY          |        |
| 56       | 4-262-516-11 | SHAFT M1.4X1.8 (H=0.2)  |        | 65       | 4-196-609-01 | LIGHT GUIDE MSSD           |        |
| 57       | 4-196-613-01 | KEY RESET               |        |          |              |                            |        |
| 58       | 4-262-517-01 | SHAFT M1.4X2.5 (B TITE) |        | 66       | 4-156-278-01 | SHEET (CABLE)              |        |
| 59       | A-1792-541-A | HP BOARD, COMPLETE      |        | BAT1     | A-1792-542-A | BATTERY BLOCK ASSY         |        |

#### 4-3. MAIN SECTION

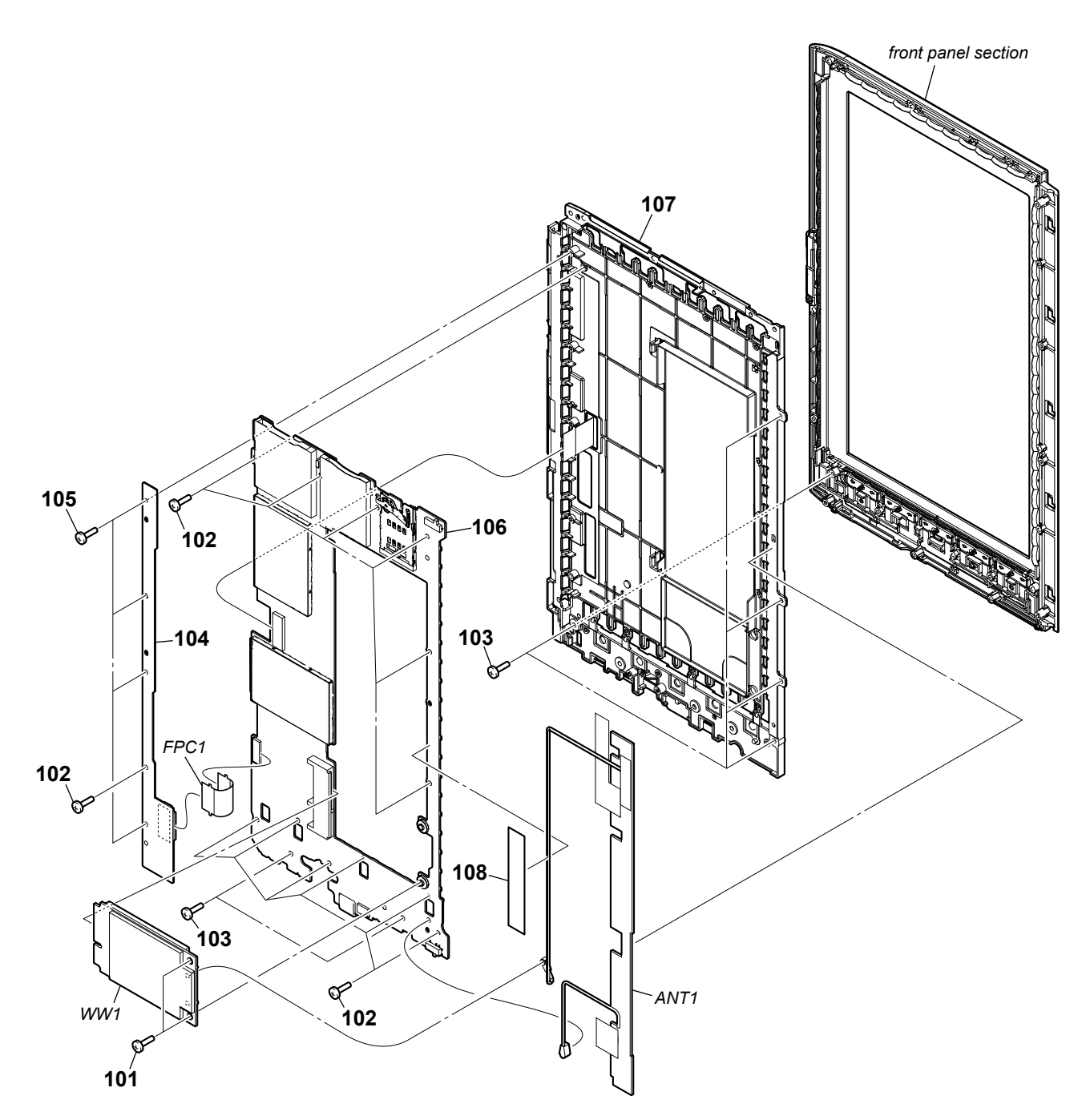

|          |              |                                                     |          |          | <b>Note:</b> When the MAIN board or WWAN antenna is removed, refer to "Wi-Fi OPERATION CHECK" (page 3). |                        |                                   |
|----------|--------------|-----------------------------------------------------|----------|----------|----------------------------------------------------------------------------------------------------|------------------------|-----------------------------------|
| Ref. No. | Part No.     | Description                                         | Remark   | Ref. No. | Part No.                                                                                                | Description            | Remark                            |
| 101      | 2-630-005-21 | SCREW (M2), NEW TRUSTER, P2                         |          | 108      | 4-199-845-01                                                                                            | SHEET (ANTENNA)        |                                   |
| 102      | 4-262-516-11 | SHAFT M1.4X1.8 (H=0.2)                              |          | ANT1     | 1-754-728-11                                                                                            | ANTENNA, WWAN          |                                   |
| 103      | 3-078-890-11 | SCREW, TAPPING                                      |          | FPC1     | 1-882-791-11                                                                                            | FL5033 FLEXIBLE BOARD  |                                   |
| 104      | A-1792-764-A | LED BOARD, COMPLETE                                 |          |          |                                                                                                    |                        |                                   |
| 105      | 4-262-517-01 | SHAFT M1.4X2.5 (B TITE)                             |          | WW1      | X-2560-949-1                                                                                            | CARD ASSY, (FOX MINIAT | URE) (Gobi 2000)<br>(for SERVICE) |
| 106      | X-2560-948-1 | MAIN BOARD, COMPLETE (for SERVICE                   | Ξ)       |          |                                                                                                    |                        |                                   |
| 107      | A-1792-537-A | MAIN BLOCK ASSY<br>(Including INK INDICATOR 7inch E | ELEMENT) |          |                                                                                                    |                        |                                   |

#### 4-4. FRONT PANEL SECTION

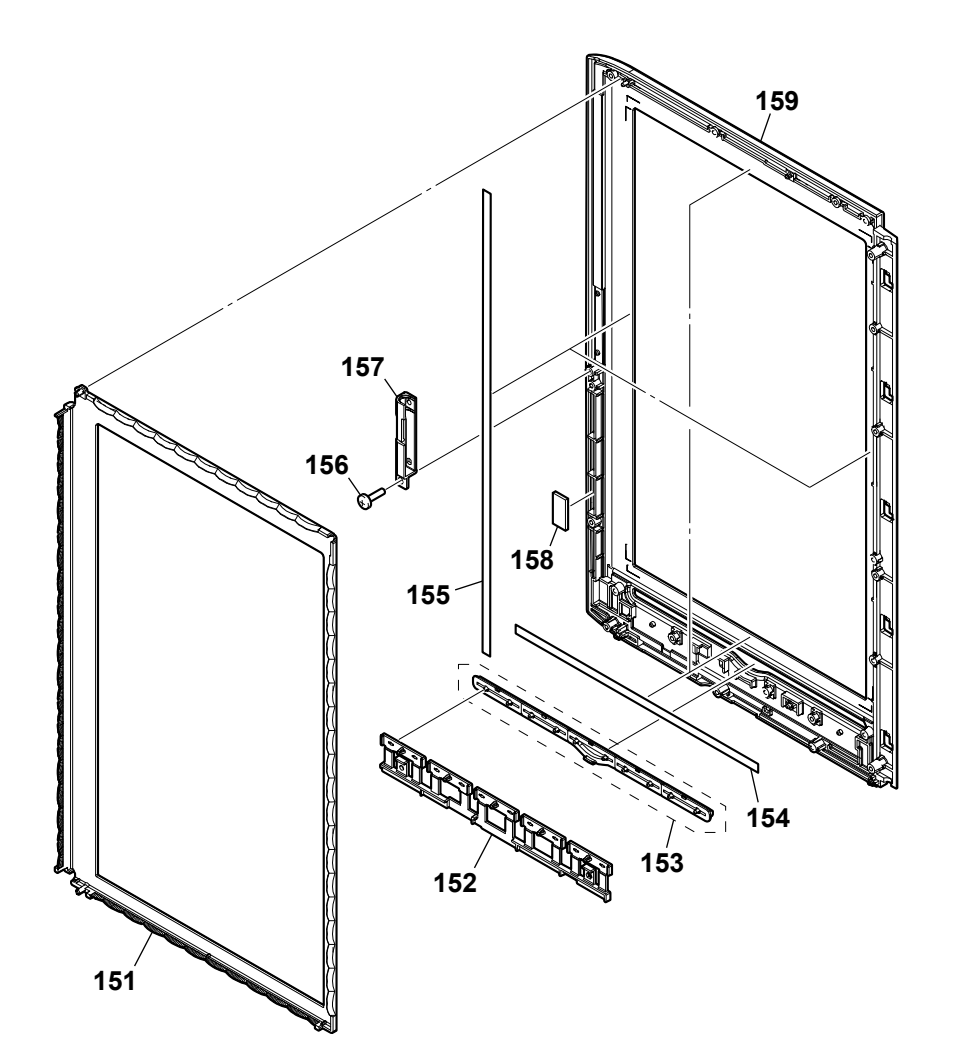

| Ref. No. | Part No.     | Description        | Remark | Ref. No. | Part No.     | Description    | Remark |
|----------|--------------|--------------------|--------|----------|--------------|----------------|--------|
| 151      | 4-196-604-01 | LIGHT GUIDE        |        | 156      | 3-078-890-11 | SCREW, TAPPING |        |
| 152      | 4-196-603-01 | HINJI KEY          |        | 157      | 4-196-605-01 | GUIDE STYLUS   |        |
| 153      | 4-196-597-11 | KEY TOP (1 set)    |        | 158      | 4-259-710-01 | GASKET (FRONT) |        |
| 154      | 4-155-094-01 | CUSHION TP (UPPER) |        | 159      | 4-196-596-11 | PANEL FRONT    |        |
| 155      | 4-155-095-01 | CUSHION TP (SIDE)  |        |          |              |                |        |

# SECTION 5 ACCESSORIES

#### Ref. No. Part No. Description

Remark

\_\_\_\_\_

 1-489-298-12
 AC ADAPTOR (PRSA-AC1)

 1-838-503-21
 CABLE, USB (MICRO B) (USB cable)

 4-257-320-11
 QUICK START GUIDE (ENGLISH)

 X-2560-950-1
 CARD ASSY, SIM (for SERVICE)

The components identified by mark  ${\rm I}\!\!\!/_{\rm A}$  or dotted line with mark  ${\rm I}\!\!\!/_{\rm A}$  are critical for safety.

Replace only with part number specified.

Les composants identifiés par une marque  $\triangle$  sont critiques pour la sécurité. Ne les remplacer que par une pièce portant le numéro spécifié.

# **REVISION HISTORY**

Checking the version allows you to jump to the revised page. Also, clicking the version at the top of the revised page allows you to jump to the next revised page.

| Ver. | Date    | Description of Revision |
|------|---------|-------------------------|
| 1.0  | 2010.10 | New                     |
|      |         |                         |
|      |         |                         |
|      |         |                         |
|      |         |                         |
|      |         |                         |
|      |         |                         |
|      |         |                         |
|      |         |                         |
|      |         |                         |
|      |         |                         |
|      |         |                         |
|      |         |                         |
|      |         |                         |
|      |         |                         |
|      |         |                         |
|      |         |                         |
|      |         |                         |
|      |         |                         |
|      |         |                         |
|      |         |                         |
|      |         |                         |
|      |         |                         |
|      |         |                         |
|      |         |                         |
|      |         |                         |
|      |         |                         |
|      |         |                         |
|      |         |                         |
|      |         |                         |
|      |         |                         |
|      |         |                         |
|      |         |                         |
|      |         |                         |
|      |         |                         |
|      |         |                         |
|      |         |                         |
|      |         |                         |
|      |         |                         |
|      |         |                         |
|      |         |                         |
|      |         |                         |